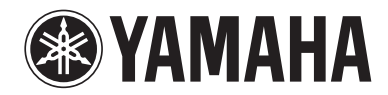

# Styra receivern från en webbläsare (webbkontroll)

Du kan styra receivern med webbkontrollskärmen som visas i en webbläsare.

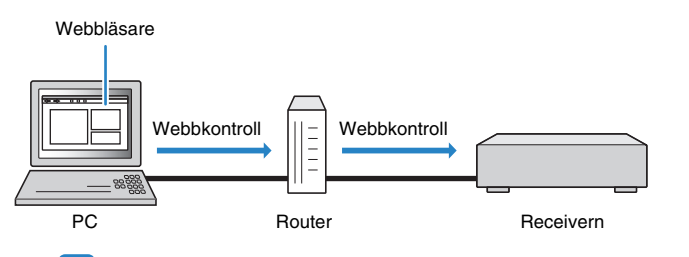

• För att använda den här funktionen måste receivern och datorn vara korrekt anslutna i nätverket.

- Vissa säkerhetsprogram som installeras på en dator kan blockera åtkomsten till den här enheten från datorn. Konfigurera i sådana fall säkerhetsprogrammet på lämpligt sätt.
- Ställ in "Network Standby" (s.3) till "On" om du vill visa webbkontrollskärmen eller sätta på receivern från webbkontrollen även när receivern är i standby-läge.
- · Vi rekommenderar att du använder en av följande webbläsare.
- Internet Explorer 8.x, 9.x eller 10.x
- Safari 6.x

#### Starta webbläsaren.

### 2 Ange receiverns IP-adress i webbläsarens adressfält.

#### (Exempel)

🧈 http://192.168.1.21/ 🛛 🗸

# 

- Du hittar receiverns IP-adress i "Network" i menyn "Information".
- Du kan lägga till receiverns IP-adress som en favorit i webbläsaren eller skapa en genväg (s.3) för att snabbt få åtkomst till webbkontrollskärmen i framtiden.

#### Obs!

- Om du använder en DHCP-server kan receiverns IP-adress ändras varje gång du slår på receivern.
- Om du har aktiverat MAC-adressfilter måste du ange MAC-adressen till datorn för att du ska komma åt receivern från datorn. Mer information om hur du tar reda på din dators MAC-adress finns i datorns bruksanvisning.
- · Om du använder Windows 8 rekommenderar vi att du startar Internet Explorer på följande sätt.
- Välj "Skrivbord" på Startskärmen och klicka på Internet Explorer-ikonen längst ned till vänster på skärmen.
- Genom att använda appen "AV CONTROLLER" för en smartphone eller surfplatta kan du styra enheten från en iPhone, iPad, iPod Touch eller Android-enhet. Gå till Yamahas webbplats för mer information.
- · Objekt på webbkontrollskärmen varierar beroende på modellen.

### Toppmenyskärm

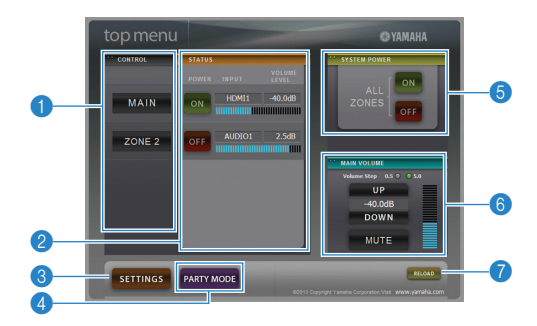

#### CONTROL

Flyttar kontrollskärmen för den valda zonen.

#### 2 STATUS

Slår på/av strömmen för varje zon, eller visar ingångskällan och volymen som har angetts för varje zon.

#### SETTINGS

Flyttar till inställningsskärmen.

#### PARTY MODE

(Inte tillgänglig på vissa modeller) Sätter på/stänger av partyläget.

#### **5 SYSTEM POWER**

Slår på/av strömmen för alla zoner.

#### 6 MAIN VOLUME

Justerar volymen eller dämpar ljudutmatningen för huvudzonen. Du kan också välja stegen som används för volymjustering.

#### 🕜 RELOAD

Laddar om den aktuella statusen för receivern.

## .

Antal tillgängliga zoner varierar beroende på modell.

### Kontrollskärm

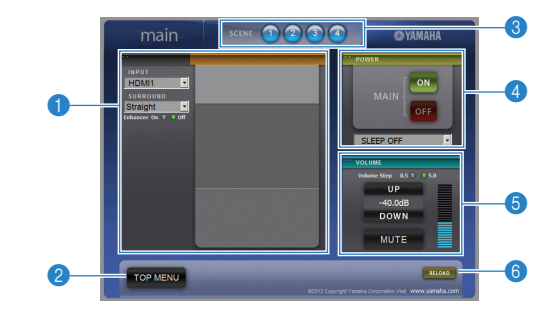

#### PLAY INFO

Väljer en ingångskälla eller styr uppspelningen för den valda zonen.

#### 2 TOP MENU

Flyttar till toppmenyskärmen.

#### SCENE

Väljer en scen för den valda zonen (endast för huvudzonen på vissa modeller).

#### 4 POWER

Slår på/av strömmen för den valda zonen.

#### **5 VOLUME**

Justerar volymen eller dämpar ljudutmatningen för den valda zonen. Du kan också välja stegen som används för volymjustering.

#### 6 RELOAD

Laddar om den aktuella statusen för receivern.

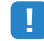

• Volymjustering för flera zoner är inte tillgänglig när en extern förstärkare används.

### Inställningsskärm

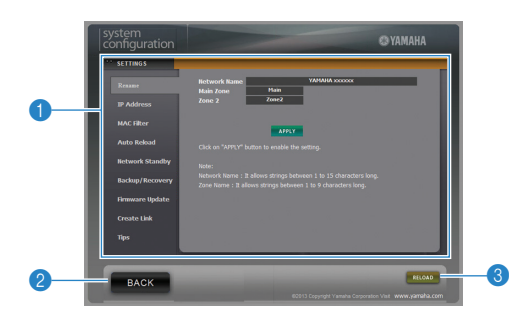

#### Rename

Redigerar nätverksnamnet (receiverns namn i nätverket) eller namnet på varje zon. Klicka på "APPLY" för att använda ändringarna för receivern.

#### **IP Address**

Konfigurerar nätverksparametrarna (till exempel IP-adress). Klicka på "APPLY" för att använda ändringarna för receivern.

#### **MAC Filter**

Ställer in MAC-adressfiltret för att begränsa åtkomsten till receivern från andra nätverksenheter. Klicka på "APPLY" för att använda ändringarna på receivern.

#### Auto Reload

Aktiverar/inaktiverar automatisk omladdning. När "Auto Reload" är "On" (aktiverad) laddar webbkontrollskärmen om receiverns status var 5:e sekund.

#### **Network Standby**

Aktiverar/inaktiverar standby-lägesfunktionen för nätverket.

#### **Backup/Recovery**

Skapar en säkerhetskopia av inställningarna för receivern på datorn, eller återställer inställningarna från en säkerhetskopia.

#### **Firmware Update**

Uppdaterar receiverns firmware genom att använda den firmware du laddat ned på datorn. Följ anvisningarna på skärmen för att starta firmware-uppdateringen.

#### Create Link

Skapar en genvägslänk till önskad kontrollskärm.

#### Tips

Visar tips för användning av webbkontrollen.

#### 2 BACK

Flyttar till toppmenyskärmen.

#### 8 RELOAD

Laddar om den aktuella statusen på receivern.

#### Obs!

- Se till att du anger korrekta MAC-adresser för dina nätverksenheter när du använder MAC-adressfiltret. Annars kan du inte komma åt receivern från dina nätverksenheter, som till exempel datorer och andra externa enheter.
- Använd inte receivern under återställningsprocessen. Detta kan resultera i felaktig återställning av inställningarna. När återställningen är slutförd klickar du på "OK" så att receivern övergår i standby-läge.
- Säkerhetskopian innehåller ingen användarinformation (till exempel användarkonto och lösenord) eller någon enhetsspecifik information (till exempel MAC-adress och IP-adress).
- Windows, Internet Explorer är varumärken eller registrerade varumärken som tillhör Microsoft Corporation i USA och/eller i andra länder.
- Safari är ett varumärke som tillhör Apple Inc.